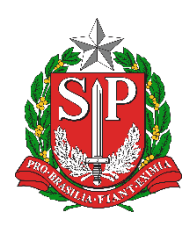

SECRETARIA DA EDUCAÇÃO DO ESTADO DE SÃO PAULO PLATAFORMA SECRETARIA ESCOLAR DIGITAL (SED)

# Tutorial

## Rematrícula realizada pela Escola

2019.08.18

## Sumário

| Introdução e Informações Importantes | . 3 |
|--------------------------------------|-----|
| Acessando a funcionalidade           | . 5 |

#### Introdução e Informações Importantes

Este tutorial tem como objetivo detalhar o processo de rematrícula online, tanto através da plataforma Secretaria Escolar Digital (SED), quanto do aplicativo Minha Escola SP. Abaixo, seguem algumas informações importantes sobre este processo:

- a rematrícula pode ser realizada pela escola, pelos responsáveis ou pelo aluno (a) maior de 18 anos;
- o processo de rematrícula online, implica a atualização cadastral, que pode ser feita na Plataforma SED ou no aplicativo Minha Escola SP disponível na loja Apple Store e Google Play;
- todas as pessoas que já tiverem o aplicativo Minha Escola SP deverão realizar a atualização do aplicativo para visualizar a opção de rematrícula;
- o responsável só conseguirá efetuar a rematrícula online se já tiver cadastrado na SED, caso não tenha cadastro, poderá solicitar o cadastro na escola;
- o login do responsável na Plataforma SED é composto por rg + número do RG com dígito + UF do RG e a senha inicial é o número do CPF sem pontos, traços ou espaços, já para acessar o aplicativo Minha Escola SP, o login é apenas o número do RG;
- caso o responsável tenha trocado a senha e não se recorde, basta clicar no link "esqueci a senha" da página inicial da SED e preencher o CPF para obter uma nova senha;
- caso o responsável não tenha mais acesso ao e-mail cadastrado para recuperação de senha, basta solicitar a atualização na escola que deverá faze-la na ficha do aluno;
- todos os responsáveis cadastrados na Ficha do Aluno terão acesso à opção de rematrícula no sistema, portanto, recomenda-se cadastrar apenas os responsáveis legais do estudante;
- o responsável visualiza a rematrícula realizada pela escola e possui permissão para exclui-la. Caso isso ocorra, o sistema registra o log do usuário que efetuou a exclusão, ou seja, o sistema guarda o histórico;

- o responsável recebe um e-mail de confirmação quando a rematrícula é realizada;
- a rematrícula online está disponível apenas para a rede estadual;
- o botão de rematrícula aparece para a escola somente para alunos com ao menos um responsável cadastrado na aba "responsáveis". Caso o aluno não tenha nenhum responsável cadastrado, somente após esse cadastro o botão é habilitado automaticamente;
- a foto do aluno que aparece na ficha é a foto da carteirinha do aluno e somente é possível atualiza-la no módulo carteirinha;
- a foto da carteirinha do aluno só pode ser enviada pelo próprio aluno via SED ou Aplicativo Minha Escola SP, após o envio da foto, a mesma fica pendente de homologação pela escola;
- o login do aluno na Plataforma SED é composto pelo número do RA com dígito do RA + UF do RA, já no aplicativo Minha Escola SP, basta digitar o número do RA. A senha inicial é a data de nascimento sem barras no formato 31122019 e pode ser alterada no primeiro acesso;
- caso o aluno não se recorde da senha, basta recupera-la no link esqueci a senha da página inicial da Plataforma SED. Ao digitar o RA e a data de nascimento, o sistema resseta a senha do aluno e retorna a informação na tela;
- na ficha do aluno só pode ser optado por Ensino Técnico Profissionalizante ou Período Integral, ou seja, não é possível assinalar as duas opções;
- ao optar pelo Ensino Técnico Profissionalizante é possível escolher até 3 cursos;
- a língua espanhola só pode ser assinalada por alunos que ingressarão na primeira série do Ensino Médio.

### Acessando a funcionalidade

Passo 1 - Acesse a plataforma SED por meio do link: <u>https://sed.educacao.sp.gov.br/</u> com seu login e senha.

Passo 2 – Clique no menu Gestão Escolar > Cadastro de Alunos > Informações dos Alunos/Classes > Ficha Aluno:

| Q Acesso rápido                  |   |
|----------------------------------|---|
| Diário de Classe                 | • |
| Financeiro                       | - |
| Gestão DE/SEE                    | - |
| Gestão do Sistema                | • |
| Gestão Escolar                   | - |
| Cadastro de Alunos               | * |
| Coleta                           | * |
| Definição                        | * |
| Informações dos Alunos / Classes | • |
| Ficha Aluno                      |   |

Ou digite "Ficha Aluno" na barra de acesso rápido:

| SECRETARIA DA EDUCAÇÃO DO ESTADO DE SÃO PAULO<br>Secretaria Escolar Digital |                 |  |  |  |
|-----------------------------------------------------------------------------|-----------------|--|--|--|
| Q Ficha aluno                                                               | Mural de Avisos |  |  |  |
| Ficha Aluno (007.025.001)                                                   |                 |  |  |  |
| Financeiro •                                                                | MMR             |  |  |  |

Passo 3 – Localize o aluno utilizando um dos filtros abaixo.

| Ficha do Aluno    |                                                                                                    |
|-------------------|----------------------------------------------------------------------------------------------------|
| Ano Letivo:       | 2019                                                                                                    |
|                   | Atenção: Caso preencha o ano letivo, a busca será restringida aos alunos com matricula no ano<br>correspondente. |
| Tipo de Pesquisa: | SELECIONE  SELECIONE RA Nome Fonético Nome Completo Limpar                                                       |
|                   | Escola<br>Número da Classe<br>Nome da Mãe<br>Nome do Pai<br>Documento                                            |

Passo 4 – Clique no lápis para editar as informações do aluno.

| ×              |               |                  |               |             |                          | Escolher Colunas | 🖨 Imprimir | 🛗 Gerar I  | Excel  | 🕒 Gerar PDF            |
|----------------|---------------|------------------|---------------|-------------|--------------------------|------------------|------------|------------|--------|------------------------|
| Mostrar 10     | ▼ registros   |                  |               |             |                          |                  |            | Filtro     |        |                        |
| N° ↓≛<br>Cham. | Nome do Aluno | RA <sup>11</sup> | Dig. ↓↑<br>RA | UF ↓↑<br>RA | Data de ↓↑<br>Nascimento | Nome da Mãe      | , tt       | Visualizar | Editar | Escolas ↓†<br>Próximas |
| 1              | ALINE         |                  |               | SP          |                          |                  |            | ۹          | 1      | <b>Q</b>               |

Caso haja pendência em relação ao endereço, o sistema apresentará uma tarja amarela com a mensagem "Há pendências sobre os Endereços, por favor verifique!".

| Aviso                                                  |        |
|--------------------------------------------------------|--------|
| Há pendências sobre os Endereços, por favor verifique! |        |
|                                                        | Fechar |

**Passo 5 –** Clique na aba "**responsáveis**" e atualize as informações. Caso o(a) aluno(a) não possua responsável cadastrado, clique no botão verde **Adicionar**, no canto superior direito da tela.

| Dados do Aluno    | :          |             |                      |                     |           |                    |                      |                         |                       |                       |
|-------------------|------------|-------------|----------------------|---------------------|-----------|--------------------|----------------------|-------------------------|-----------------------|-----------------------|
| Dados Pessoais    | Documentos | Deficiência | Endereço Residencial | Endereço Indicativo | Telefones | Matriculas         | Indicação Transporte | Histórico do Transporte | Interesse Rematricula | Responsáveis          |
|                   |            |             |                      |                     |           |                    |                      |                         |                       | + Adicionar           |
|                   |            |             |                      |                     |           |                    |                      | Escolher Colunas        | ; 🖨 Imprimir 🛛 🇮 Ge   | rar Excel 📑 Gerar PDF |
| Mostrar 10 💌 re   | gistros    |             |                      |                     |           |                    |                      |                         | Filt                  | ro                    |
| Nome              | 14         | Re          | sponsabilidade       | lt c                | PF IT     | RG ↓1              | Visualizar           | lt Ed                   | litar 🎝               | Cancelar It           |
|                   |            |             |                      |                     | Nenhum re | gistro encontrado! |                      |                         |                       |                       |
| Nada para mostrar |            |             |                      |                     |           |                    |                      |                         |                       | Anterior Seguinte     |
|                   |            |             |                      |                     |           |                    |                      |                         |                       | Atualizar Voltar      |

**Passo 6 –** Digite o RG ou CPF para verificar se o responsável já tem cadastro na SED.

| Cadastro do Responsável | ×            |
|-------------------------|--------------|
| Dados do Aluno          |              |
| Nome do Aluno:          |              |
| Nome da Mãe:            |              |
| Responsável:            | Pai 👻        |
| Dados do Responsavel    |              |
| Origem:                 | Brasileiro • |
| RNE:                    |              |
| CPF:                    |              |
| RG / DIG / UF:          |              |
| Buscar Responsável      | cadastrado   |

Dica: Caso o responsável resida no mesmo endereço que o aluno, é possível clicar no botão "Copiar endereço do aluno".

| Endereço Residencial     |                               |
|--------------------------|-------------------------------|
| Copiar endereço do aluno |                               |
| Tipo Logradouro:         | Urbana -                      |
| Endereço / Nº:           | R BRASILANDIA                 |
|                          |                               |
| Complemento:             |                               |
| Bairro:                  | JD STA TEREZA                 |
| CEP:                     | 06813-140                     |
| Cidade / UF:             | SAO PAULO                     |
| Latitude/Longitude:      | -23,6522998809814 /           |
|                          | -46,8040008544922             |
|                          | Indicação do endereço no mapa |

**Passo 7 -** Preencha as demais informações e clique em **Alterar Responsável** no final da página para gravar as informações.

| Responsável por |    |         |       |                    |                            |
|-----------------|----|---------|-------|--------------------|----------------------------|
| Nome do Aluno   | RA | Dig. RA | UF RA | Data de Nascimento | Nome da Mãe                |
|                 |    |         |       |                    |                            |
|                 |    |         |       |                    |                            |
|                 |    |         |       |                    |                            |
|                 |    |         |       |                    |                            |
|                 |    |         |       |                    | Alterar Responsável Voltar |

O sistema exibirá uma mensagem de confirmação e caso seja o primeiro cadastro do responsável, na mensagem será exibido o login de acesso.

**Passo 8 -** Após o cadastro/atualização do(a) responsável, é preciso atualizar o endereço na aba Endereço Residencial. Para isso, basta realizar o upload do comprovante de endereço, que pode ser em formato .PNG, .JPEG ou PDF. Basta clicar em **Adicionar** e realizar o upload do documento armazenado no dispositivo.

| Dados do Aluno: ANDERSON                                               |                                                                                                    |
|------------------------------------------------------------------------|----------------------------------------------------------------------------------------------------|
| Dados Pessoais Documentos Deficiência Endereço Residencial Endereço In | dicativo Telefones Matrículas Indicação Transporte Histórico do Transporte Interesse Rematrícula Responsáveis |
| Comprovante de Endereço:                                               | + Adicionar 0                                                                                                 |
| Tipo Logradouro:                                                       | Urbana 👻                                                                                                    |
| Localização Diferenciada:                                              | Não está em área de localização diferenciada 🔹                                                                |
| Endereço - N°:                                                         |                                                                                                    |
| Complemento:                                                           |                                                                                                    |
| Bairro:                                                                | JD S BERNARDINO                                                                                               |
| CEP:                                                                   | 08695-790                                                                                                    |
| Cidade - UF:                                                           | SUZANO                                                                                                    |
| Latitude/Longitude:                                                    | -23.4932663 / -46.27265260000001: <b>Q</b> Geolocalizar                                                       |
|                                                                        | Alualitzar Voltar                                                                                             |

| Adicionar Comprovante de Endereço do Aluno | ×                                              |
|--------------------------------------------|------------------------------------------------|
| Nome Aluno:                                |                                                |
| RA:                                        |                                                |
| Endereço:                                  | BAIRRO: JD S BERNARDINO CIDADE:                |
|                                            | SUZANO - SP                                    |
| Upload Comprovante de Endereço:            | Escolher arquivo   t enhum arquivo selecionado |
|                                            | Satvar Voltar                                  |

Será exibida uma mensagem de confirmação.

| Upload do Comprovante de Endereço |        |
|-----------------------------------|--------|
| O Arquivo foi salvo com sucesso   |        |
|                                   | Fechar |

**Passo 9 -** Antes de realizar a rematrícula, há um último passo: atualização de telefone para contato, através da aba Telefones. Assim como nos procedimentos anteriores, trata-se de um processo simples. Basta clicar em **Adicionar** no canto superior direito, preencher os dados solicitados e clicar em **Salvar** para acrescentar um telefone.

| Dados do Aluno:      |            |             |        |                |          |            |             |            | _                    |                         |                 |          |             |             |
|----------------------|------------|-------------|--------|----------------|----------|------------|-------------|------------|----------------------|-------------------------|-----------------|----------|-------------|-------------|
| Dados Pessoais       | Documentos | Deficiência | Endere | ço Residencial | Endereço | Indicativo | Telefones   | Matrículas | Indicação Transporte | Histórico do Transporte | Interesse Rema  | itrícula | Responsáve  | s           |
|                      |            |             |        |                |          |            |             |            |                      |                         |                 |          | •           | - Adicionar |
| 20                   |            |             |        |                |          |            |             |            |                      | Escolher Colun          | as 🛛 🖨 Imprimir | III Ge   | rar Excel 📄 | Gerar PDF   |
| Mostrar 10 - regist  | ros        |             |        |                |          |            |             |            |                      |                         |                 | Filt     | ro          |             |
| Tipo Telef           | ione It    | DDD         | łt.    | Númer          | → ↓î     |            | Complemento | <b>)</b> 1 | † Deseja             | Receber SMS             | Editar          | ţţ -     | Excluir     | tt.         |
| Reside               | ncial      | 11          |        |                |          |            |             |            |                      | Não                     | 1               |          | Ê           |             |
| Reside               | ncial      | 11          |        |                |          |            |             |            |                      | Não                     | 1               |          | 1           |             |
| Registros 1 a 2 de 2 |            |             |        |                |          |            |             |            |                      |                         |                 |          | Anterior    | Seguinte    |
|                      |            |             |        |                |          |            |             |            |                      |                         |                 |          | Atualiza    | Voltar      |

| Adicionar Telefone  | ×             |
|---------------------|---------------|
| Tipo do Telefone:   | Celular -     |
| DDD:                | 11            |
| Número:             | 922088888     |
| Complemento:        |               |
| Deseja Receber SMS: | Sim 💌         |
|                     | Salvar Voltar |
| Sucesso             |               |

Dados de telefone salvo com sucesso.

**Passo 10 -** Enfim, cadastra-se a rematrícula na aba Interesse Rematrícula. É preciso clicar no botão + Adicionar Rematrícula no canto superior direito da tela.

Fechar

| Dados do Aluno:            |                                                           |             |                                                                                                    |                                         |            |                            |                                     |                          |                       |                                             |
|----------------------------|-----------------------------------------------------------|-------------|----------------------------------------------------------------------------------------------------|-----------------------------------------|------------|----------------------------|-------------------------------------|--------------------------|-----------------------|---------------------------------------------|
| Dados Pessoais             | Documentos                                                | Deficiência | Endereço Residencial                                                                                                    | Endereço Indicativo                     | Telefones  | Matriculas                 | Indicação Transporte                | Histórico do Transporte  | Interesse Rematrícula | Responsáveis                                |
|                            | + Adicionar Rematricula                                   |             |                                                                                                    |                                         |            |                            |                                     |                          |                       | + Adicionar Rematrícula                     |
| ×                          | 보 프 Escolher Columas ▲ Imprimir 프 Gerar Excel ▲ Gerar PDF |             |                                                                                                    |                                         |            |                            |                                     |                          |                       | ar Excel                                    |
| Mostrar 10 👻 re            | Mostrar 10 - registros                                    |             |                                                                                                    |                                         |            |                            |                                     |                          |                       |                                             |
| Ano 🖺 Inter<br>Letivo      | resse em continuar i<br>pública?                          | narede 👫 🛛  | Interesse pelo I Interesse pelo I Intere | resse na Educação em Tempo<br>Integral? | 11 Intere  | sse na Lingua<br>spanhola? | IT Necessidade de estud<br>noturno? | ar no periodo 👫 Situação | Solicitante           | Editar <sup>1†</sup> Cancelar <sup>1†</sup> |
|                            |                                                           |             |                                                                                                    |                                         | Nenhum reg | listro encontradol         |                                     |                          |                       |                                             |
| Nada para mostrar Seguinte |                                                           |             |                                                                                                    |                                         |            |                            |                                     |                          |                       |                                             |
|                            |                                                           |             |                                                                                                    |                                         |            |                            |                                     |                          |                       | Atualizar Voltar                            |

Preencha as informações:

- Deseja continuar na Rede Pública;
- Tem interesse no Ensino Técnico Profissionalizante;
- Tem interesse na Educação em Tempo Integral. Se sim, selecione até 3 cursos;
- Tem interesse na Língua Espanhola;
- Tem interesse em estudar no período noturno.

| adastrar Inter  | esse Remat     | rícula                        |                                  |                |       |                  | > |
|-----------------|----------------|-------------------------------|----------------------------------|----------------|-------|------------------|---|
| Dados Matrícula | Atual:         |                               |                                  |                |       |                  |   |
| Ano Letivo      | Diretoria      | Escola                        | Rede de Ensino                   | Tipo de Ensino | Série | Turma            |   |
| 2019            |                |                               | ESTADUAL - SE                    | ENSINO MEDIO   | 2     | 2ª SERIE E MANHA |   |
| Interesse Ren   | natrícula:     |                               |                                  |                |       |                  |   |
|                 |                | Ano Letivo Rematrícula:       | 2020                             |                |       |                  |   |
|                 |                | Responsável Solicitante:      | JONAS - PAI -                    |                |       |                  |   |
|                 | Desej          | ja continuar na rede pública? |                                  |                |       |                  |   |
| Tem intere      | esse no Ensino | Técnico Profissionalizante?   |                                  |                |       |                  |   |
|                 | Eixos Ensin    | o Técnico Profissionalizante: | Faça sua seleção aqui            |                |       | -                |   |
| Tem             | interesse na E | ducação em Tempo Integral?    | Pesquisar Pesquisar 🗸            | Fodos 🗙 Limpar |       | ×                |   |
|                 | Tem inte       | eresse na Língua Espanhola?   | Administração                    |                |       |                  |   |
| Tem ne          | ecessidade de  | estudar no período noturno?   | Logistica     Marketing          |                |       |                  |   |
| Termo de Res    | sponsabilidade |                               | Recursos humanos     Informática |                |       |                  |   |

Veja abaixo que após o preenchimento dos dados/informações mencionadas, é necessário concordar com o Termo de Responsabilidade. Feito isso, basta clicar

em **Salvar**, para que o interesse na rematrícula seja efetivado. Será encaminhado um e-mail para confirmação da atualização/rematrícula. De todo modo, o resultado poderá ser acessado por meio da plataforma SED ou do aplicativo Minha Escola SP.

| Interesse Rematrícula:                                                                                                    |           |  |  |  |  |  |
|----------------------------------------------------------------------------------------------------|-----------|--|--|--|--|--|
| Ano Letivo Rematrícula:                                                                                                    | 2020      |  |  |  |  |  |
| Responsável Solicitante:                                                                                                    | SELECIONE |  |  |  |  |  |
| Deseja continuar na rede pública?                                                                                                    |           |  |  |  |  |  |
| Tem interesse no Ensino Técnico Profissionalizante?                                                                                                    |           |  |  |  |  |  |
| Tem interesse na Educação em Tempo Integral?                                                                                                    |           |  |  |  |  |  |
| Tem interesse na Língua Espanhola?                                                                                                    |           |  |  |  |  |  |
| Tem necessidade de estudar no período noturno? [                                                                                                    |           |  |  |  |  |  |
| Termo de Responsabilidade                                                                                                    |           |  |  |  |  |  |
| <ol> <li>Afirmo que as informações prestadas e selecionadas são de minha inteira responsabilidade, possibilitando a SED de utilizá-las em qualquer época, no amparo de seus direitos, não podendo ser alegada qualquer espécie de desconhecimento;</li> <li>Informações inverídicas, mesmo que detectadas após a realização da matrícula do aluno, acarretarão em melhor adequação da inscrição e dos demais atos praticados pelo candidato;</li> <li>3. Tenho conhecimento de que as informações pessoais prestadas neste ambiente virtual estão devidamente asseguradas;</li> <li>Aceito receber informações sobre essa solicitação via e-mail e me responsabilizo pela verificação e acompanhamento da comunicação com a SED.</li> </ol> |           |  |  |  |  |  |
| Li, concordo e desejo continuar na rede pública                                                                                                    |           |  |  |  |  |  |